# Members Litmos User Guide

We are thrilled to announce our exciting new e-learning courses that will revolutionise the way you enhance your skills and knowledge as Members. In an era driven by innovative technology, we recognise the need for flexibility and convenience. This is why we are delighted to introduce Litmos, our e-learning platform with bespoke courses designed specifically for our Members.

Gone are the days when attending in-person training sessions was the only option to broaden your understanding of the complex responsibilities that come with being a Councillor. With Litmos, you now have the power to shape your own learning journey, at your own pace and convenience, from any location that suits you best. With just a click, you can access resources, replay sessions, and track your progress.

#### How to register

You will receive an email via your EFDC email account inviting you to register for Litmos.

After registration, you can access Litmos using the log-in link provided below. It is recommended to add the website to your 'favourites' or create a 'bookmark' for convenient access. You must use the Google Chrome browser in order to ensure that the courses run smoothly and meet the expected performance.

https://eppingforestdistrictcouncil-prod41413997.litmoseu.com/account/Login

### How to navigate Litmos

To learn how to navigate Litmos watch the short tutorial video using the link below.

https://youtu.be/PujUY0e8j8o

#### How to access courses via your dashboard 'My Training'

On the home page of Litmos, if you scroll down, you will come across a designated section called 'My Training'. Within this section, you can easily locate courses that have been specifically assigned to you, which need to be successfully completed.

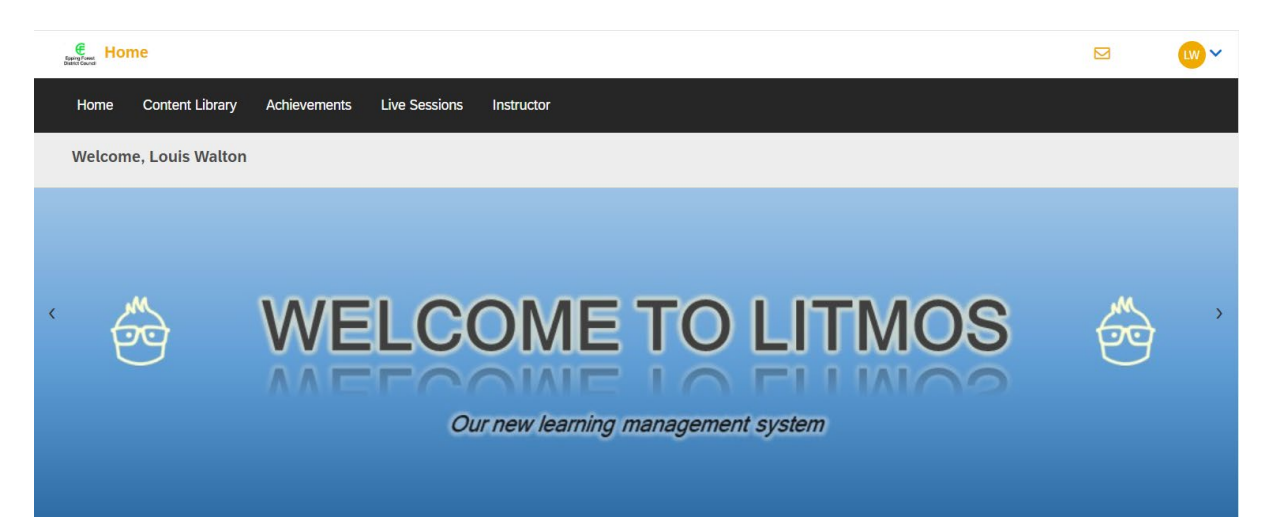

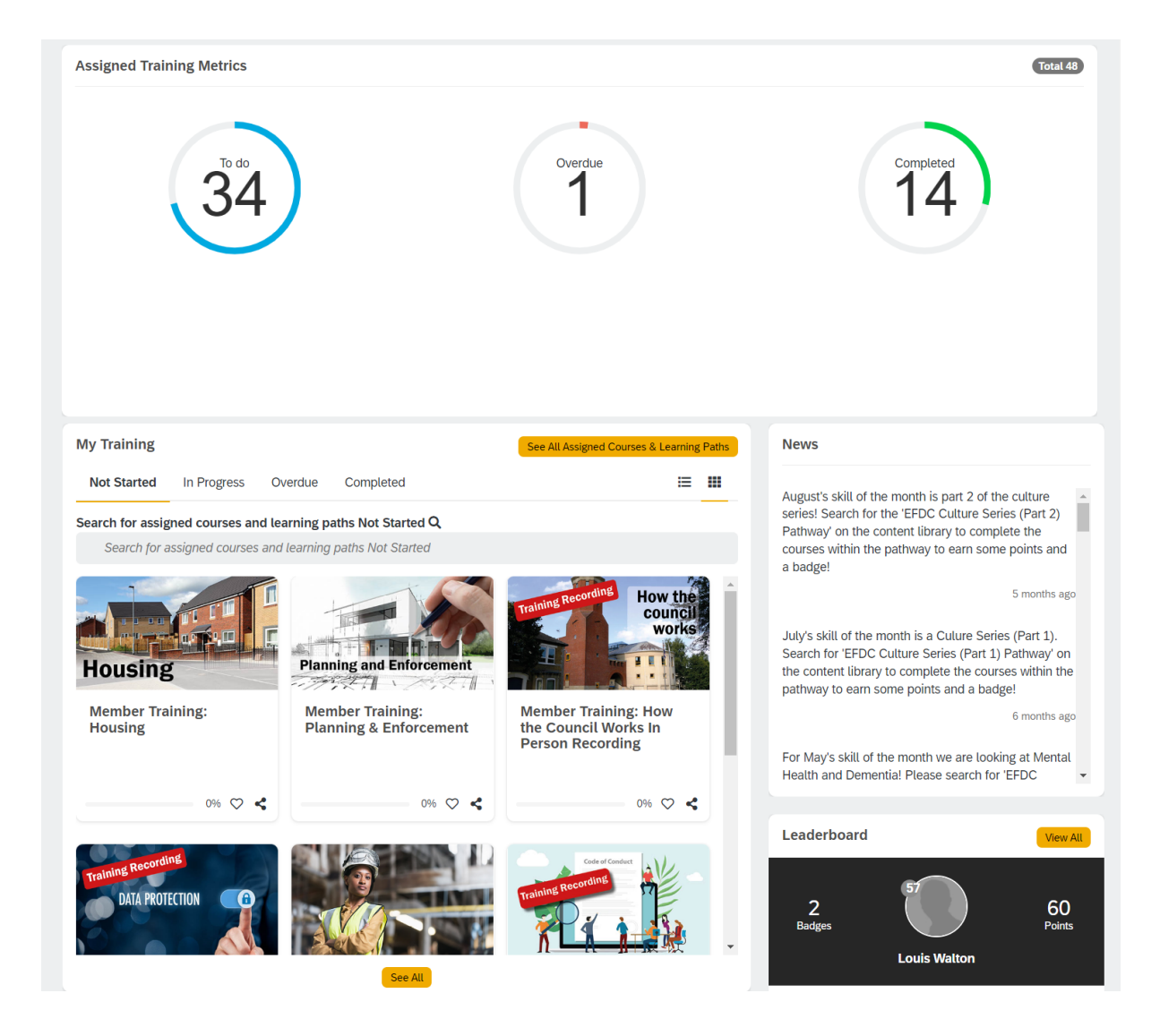

#### **Member Courses**

We have created a personalised suite of e-learning courses for our Members to complete.

There are two categories of courses available: e-learning modules and recordings of inperson training sessions for you to review.

Each course consists of a declaration of understanding, a knowledge test, and a glossary.

These are the courses available:

- Member Training: Code of Conduct
- Member Training: Code of Conduct In Person Training Recording
- Member Training: Data Protection & GDPR
- Member Training: Data Protection & GDPR In Person Training Recording
- Member Training: Finance & Budget Process
- Member Training: Fraud Awareness
- Member Training: Housing
- Member Training: How the Council Works
- Member Training: How the Council Works In Person Training Recording

- Member Training: How to contact the Council
- Member Training: Licensing
- Member Training: Planning & Enforcement
- Member Training: Planning & Enforcement In Person Training Recording
- Member Training: Planning In Person Training Recording (Part 1/2)
- Member Training: Planning In Person Training Recording (Part 2/2)
- Member Training: Safeguarding

Please note that you are not expected to complete both the e-learning course and the inperson training recording on the same training topic. We expect you to either complete the elearning module or watch the training recording, but you have the option to do both if desired.

#### **Achievements**

After successfully finishing a course, you will be able to access and download your certificate of completion by navigating to the 'Achievements' section in the toolbar at the top of Litmos.

| Achievements                              |                                                        |                                             |                                                   |               |          | S 🔍          | - |
|-------------------------------------------|--------------------------------------------------------|---------------------------------------------|---------------------------------------------------|---------------|----------|--------------|---|
| Home Content Library Achievements Live Se | assions Instructor                                     |                                             |                                                   |               |          |              |   |
| Louis Walton                              |                                                        |                                             |                                                   | Pick a year ~ | Badges 2 | Points 60.00 |   |
|                                           | Achievements External Learning                         |                                             |                                                   |               |          |              |   |
|                                           | Q Search for an achievement                            |                                             | Create a report                                   |               |          |              |   |
|                                           | Member Training: How to contact the Council 🔺 Rate me! | Download certificate Achieved on 16/01/2024 | Leaderboard For All Users                         | ~             |          |              |   |
|                                           | Member Training: Code of Conduct 🔺 Rate me!            | Download certificate Achieved on 16/01/2024 | Louis Walton<br>2 Bodges 60.00 Points             |               |          |              |   |
|                                           | Member Training: Code of Conduct 🔺 Rate me!            | Download certificate Achieved on 16/01/2024 |                                                   |               |          |              |   |
|                                           | Member Training: Finance & Budget Process 🔺 Rate me!   | Download certificate Achieved on 14/01/2024 |                                                   |               |          |              |   |
|                                           | Member Training: Data Protection & GDPR 🛛 🛉 Rate me!   | Download certificate Achieved on 12/01/2024 | Teresa Delle-Grazie<br>19 Badges 570.00 Points    |               |          |              |   |
|                                           | Member Training: Data Protection & GDPR 🛛 🚖 Rate me!   | Download certificate Achieved on 12/01/2024 | Michael Witham                                    |               |          |              |   |
|                                           | Member Training: Data Protection & GDPR 🛛 🔺 Rate me!   | Download certificate Achieved on 12/01/2024 | 16 Badges 480.00 Points                           |               |          |              |   |
|                                           | Member Training: Data Protection & GDPR 🔺 Rate me!     | Download certificate Achieved on 09/01/2024 | Matthew Robinson Jayes<br>13 Badges 390.00 Points |               |          |              |   |

#### **Reference Documents**

Upon completing a course, you will gain access to supplementary reference documents that facilitate further learning. These resources can be located within the course through the designated 'Additional References' section.

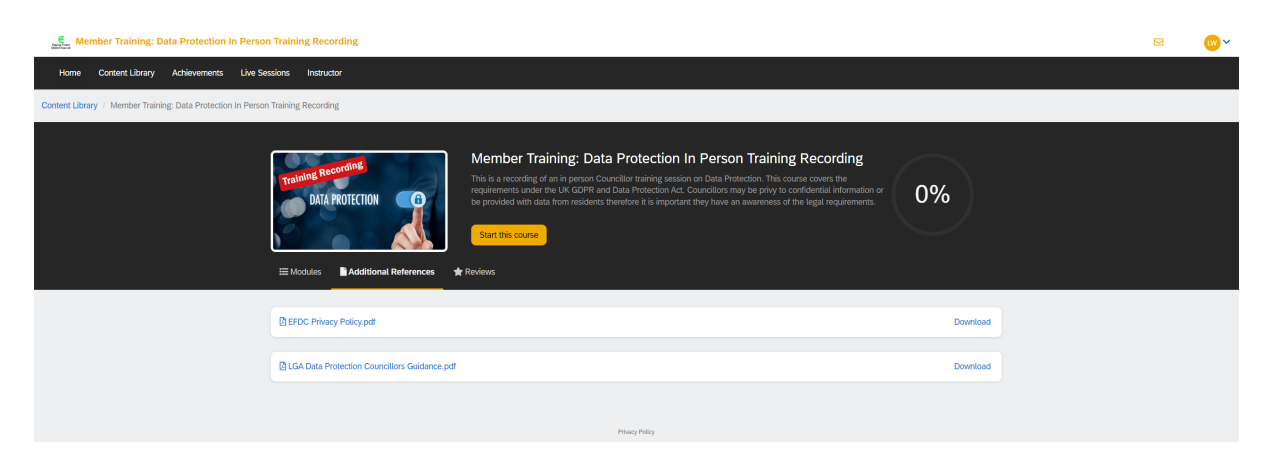

## **Completion Email**

After finishing the course, you will be sent an email confirmation containing links to additional learning resources. The email will also provide the contact information of the respective officer or team whom you can reach out to for any inquiries regarding the course you just completed.

#### Email template:

From: Epping Forest District Council-prod-41413997 <<u>system@litmos.com</u>>
Sent: Tuesday, January 16, <u>2024</u> 4:30 PM
To: Louis Walton <<u>lwalton@eppingforestdc.gov.uk</u>>
Subject: Member Training: 'How to contact the Council' Training Completed

Hello Louis,

Well done for completing the Member training course 'How to contact the Council'.

#### You achieved a score of

Below are some useful links which were discussed in the course for quick reference.

- Members Portal www.eppingforestdc.gov.uk/your-council/members-portal/
  - Member Contact Form www.eppingforestdc-self.achieveservice.com/service/Member Contact
- LGA Councillor workbook on handling casework https://www.local.gov.uk/publications/councillor-workbook-handling-casework-0

If you have any questions on the course please email memberservices@eppingforestdc.gov.uk

Kind regards

Member Services Team

## **Further Support**

If you need a Litmos registration link or need additional support using Litmos, please reach out to our Member Services Team at <u>memberservices@eppingforestdc.gov.uk</u>. They are available and ready to help you.